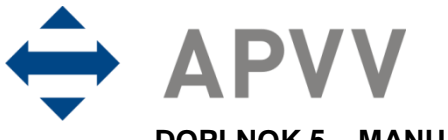

DOPLNOK 5 – MANUÁL K ELEKTRONICKÉMU SYSTÉMU PREDKLADANIA ŽIADOSTÍ NA RIEŠENIE PROJEKTOV

# Obsah

| 1 | ÚVO | D      |                                                                       | 2  |
|---|-----|--------|-----------------------------------------------------------------------|----|
|   | 1.1 | Konve  | encie použité v tomto manuáli                                         | 2  |
|   | 1.2 | Požia  | davky na technické vybavenie používateľa                              | 2  |
|   | 1.3 | Overe  | nie bezpečnosti spojenia                                              | 2  |
| 2 | ÚVO | d do f | PRÁCE S PORTÁLOM APVV                                                 | 4  |
|   | 2.1 | Regis  | trácia                                                                | 4  |
|   | 2.2 | Zabuo  | Inuté heslo                                                           | 4  |
|   | 2.3 | Prihlá | senie do systému                                                      | 5  |
|   | 2.4 | Praco  | vná plocha                                                            | 6  |
|   | 2.5 | Ukond  | ćenie práce                                                           | 7  |
| 3 | POD | ÁVANI  | E ŽIADOSTI                                                            | 7  |
|   | 3.1 | Vytvo  | renie novej žiadosti                                                  | 7  |
|   |     | 3.1.1  | Základné informácie o projekte                                        | 9  |
|   |     | 3.1.2  | Zoznam organizácií                                                    | 10 |
|   |     | 3.1.3  | Riešiteľský kolektív                                                  | 13 |
|   |     | 3.1.4  | Informácie o slovenskom zodpovednom riešiteľovi a prehľad jeho výstup | ov |
|   |     |        | odbornej činnosti                                                     | 15 |
|   |     | 3.1.5  | Informácie o partnerských organizáciách                               | 16 |
|   |     | 3.1.6  | Informácie o spolupracujúcich organizáciách                           | 17 |
|   |     | 3.1.7  | Charakteristika projektu                                              | 18 |
|   |     | 3.1.8  | Project proposal                                                      | 19 |
|   |     | 3.1.9  | Plánovaný rozpočet                                                    | 19 |
|   |     | 3.1.10 | Výstupy projektu                                                      | 21 |
|   | 3.2 | Podar  | nie žiadosti                                                          | 21 |
|   | 3.3 | Kroky  | po odoslaní žiadosti do APVV                                          | 23 |

## 1 Úvod

Máte pred sebou užívateľský manuál pre Portál APVV, ktorý opisuje spôsob práce žiadateľa so systémom na podávanie žiadostí v rámci verejných výziev Agentúry na podporu výskumu a vývoja (agentúra).

#### 1.1 Konvencie použité v tomto manuáli

Čísla a veľké písmená uvedené v texte v okrúhlych zátvorkách "(1)" označujú tlačidlo alebo oblasť príslušného obrázku.

Všetky ukážky obrazoviek systému sú pripravené s použitím odporúčaného internetového prehliadača webových stránok Internet Explorer spoločnosti Microsoft a pre jednotlivé výzvy sa môžu odlišovať.

#### 1.2 Požiadavky na technické vybavenie používateľa

- Windows XP / Vista / Windows 7
- Internet Explorer 8.0 a vyšší, Mozilla Firefox 4 a vyšší, Chrome 40 a vyšší
- Rozlíšenie obrazovky minimálne 1280 x 1024

#### 1.3 Overenie bezpečnosti spojenia

Niektoré z dát, ktoré sa medzi používateľom systému Portál APVV a agentúrou vymieňajú, môžu byť citlivé, preto je celá komunikácia kryptovaná vo forme SSL (Secure Socket Layer). Tento spôsob zabezpečenia zaručuje aj pravosť serverov agentúry a zabraňuje potenciálnemu útočníkovi v podvrhnutí vlastného servera. Používateľ by si mal pred začatím práce skontrolovať, či je jeho prístup k Portálu APVV bezpečný a či naozaj komunikuje so servermi agentúry. Postup je zaznamenaný na nasledujúcich obrázkoch, ktoré platia pre internetový prehliadač Internet Explorer.

|   |                                                                         | X E |   |
|---|-------------------------------------------------------------------------|-----|---|
| ( | C D C https://portal.apvv.sk/ P → C C × C C G Login                     | * ¤ |   |
|   |                                                                         |     | 1 |
|   | Užívateľské meno:                                                       |     | I |
| ł | Under                                                                   |     | l |
|   |                                                                         |     |   |
|   | LOGIN Zapamätať si užívateľské meno                                     |     |   |
|   | At ata nagudrauntal alaba čiadatal o rabudli da basta kilikaita ana     |     |   |
|   | AK SIE POSUUZOVAIEL ALEDO ZIAUALEL A ZADUULI SIE LIESIO, KIKLINE SELLI. |     |   |
|   | Convirint stand @ 2012 All rights recorved                              |     | 1 |
|   | Powered by ActiveOffice 4.0                                             |     |   |
|   |                                                                         |     | - |
| Į | · [                                                                     | +   |   |

Obrázok 1 – Identifikácia kryptovanej komunikácie

Po vstupe do on-line systému musí adresa v **adresnom riadku** – Obrázok 1 (1) internetového prehliadača začínať https://. Znamená to, že spojenie medzi používateľom a Portálom APVV je šifrované. Na overenie totožnosti servera kliknite na ikonu **zámku** – Obrázok 1 (2).

Okno – Obrázok 2 zobrazuje informácie o bezpečnostnom certifikáte, ktorý agentúre vydala dôveryhodná certifikačná autorita. Agentúra má vydaný certifikát pre všetky domény, na ktorých prevádzkuje elektronické služby. Hovorí o tom položka **Vydaný pre:** \*.apvv.sk. Vydaný certifikát je pravidelne aktualizovaný.

| Certifikát                                                                                         |   |
|----------------------------------------------------------------------------------------------------|---|
| Všeobecné Podrobnosti Certifikačná cesta                                                           | 7 |
| Informácie o certifikáte                                                                           |   |
| Tento certifikát sa bude používať na nasledovné účely:<br>• Zaručuje identitu vzdialeného počítača |   |
| * Podrobnosti nájdete vo vyhlásení certifikačnej autority.                                         |   |
| Vydaný pre:*.apvv.sk                                                                               |   |
| Vydavateľ: RapidSSL SHA256 CA - G2                                                                 |   |
| Platný od DD .MM. YYYY do DD .MM. YYYY                                                             |   |
| Inštalovať certifikát Vyhlásenie vydavateľa<br>Ďalšie informácie o <u>certifikátoch</u>            |   |
| OK                                                                                                 |   |

Obrázok 2 – Bezpečnostný certifikát

# 2 Úvod do práce s Portálom APVV

#### 2.1 Registrácia

Predpokladom na prihlásenie sa do Portálu APVV je existujúce konto žiadateľa, ktoré systém vytvorí po registrácii do systému Portál APVV. Pri registrácii systém požaduje nasledujúce informácie:

| AGENTÚRA<br>NA PODPORU<br>VÝSKUMU A VÝVOJA | Prihlásenie Stratené heslo Registrácia  Mapa stránky   Kontak |
|--------------------------------------------|---------------------------------------------------------------|
| ÚVOD GRANTOVÉ SCHÉMY REGISTRÁ              | CIA EXPERTOV                                                  |
| Registrácia                                |                                                               |
| Meno*                                      | Priezvisko*                                                   |
| Dâtum narodenia*<br>Den 💌 Mesiac 💌 Rok 💌   | Pohlavie*                                                     |
| Krajina**<br>Slovenská republika           | E-mail (odosielatela)*                                        |
| 1                                          | REGISTROVAŤ                                                   |

Obrázok 3 – Registračný formulár žiadateľa

Po vložení údajov a odoslaní formulára kliknutím na tlačidlo **REGISTROVAŤ** – Obrázok 3 (1), systém na zadaný e-mail odošle aktivačný e-mail, ktorý žiadateľ musí potvrdiť do 14 dní, inak systém konto zruší.

#### 2.2 Zabudnuté heslo

Ak ste zabudli svoje heslo, postupujte podľa nasledujúcich krokov:

- 1. Otvorte nové okno internetového prehliadača.
- 2. Zadajte adresu stránky https://portal.apvv.sk/.
- 3. Na zobrazenej stránke kliknite na text s informáciou o zabudnutom hesle Obrázok 4 (1).
- 4. Na ďalšej stránke zadajte svoju už zaregistrovanú e-mailovú adresu Obrázok 5.
- 5. Na overenie identity zadajte ďalšie požadované informácie Obrázok 6.
- 6. Systém po vložení správnych údajov následne vygeneruje e-mail obsahujúci nové heslo a odošle ho na e-mailovú adresu žiadateľa.

| Užívateľské meno:                                                           |  |
|-----------------------------------------------------------------------------|--|
| Hesto:                                                                      |  |
| LOGIN zapamätať si užívateľské meno                                         |  |
| Ak ste posudzovatel alebo zladatel a zabudli ste hesio, kliknite sem.       |  |
| Copyright stengl © 2012 All rights reserved.<br>Powered by ActiveOffice 4.0 |  |

Obrázok 4 – Zmena prihlasovacieho hesla

# Nepamätám si moje heslo.

Na získanie nového hesla zadajte Váš e-mail.

| E-mail |  |
|--------|--|
|        |  |
|        |  |
| ĎALEJ  |  |

Obrázok 5 – Vloženie emailovej adresy

# Nepamätám si moje heslo.

Na získanie nového hesla zadajte Vaše osobné údaje. Údaje označené \* je povinné zadať.

| Meno*           |   |
|-----------------|---|
| Priezvisko*     |   |
| Dátum narodenia | ] |
| 1 💌 Januá 🕶 Rok | * |
| VYGENERUJ HESLO |   |

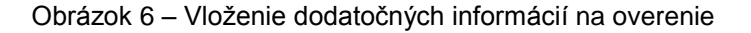

#### 2.3 Prihlásenie do systému

Systém pri prvom prístupe k obsahu stránky vyžaduje prihlásenie používateľa, ktorý už má v systéme vytvorené konto, t. j. bol úspešne zaregistrovaný. Registrácia je opísaná v časti 2.1 Registrácia. Ak už bol používateľ registrovaný, ale nepamätá si heslo, musí mu byť vygenerované nové. Proces generovania nového hesla je opísaný v časti 2.2 Zabudnuté heslo.

Pri prihlásení postupujte podľa týchto krokov:

- 1. Otvorte nové okno internetového prehliadača.
- 2. Zadajte adresu stránky https://portal.apvv.sk/.
- 3. Zobrazí sa stránka s prihlasovacími údajmi (Obrázok 7).
- 4. Zadajte svoje užívateľské meno.
- 5. Zadajte svoje užívateľské heslo.
- 6. Potvrďte zadané prihlasovacie údaje kliknutím na LOGIN.

#### Dôležité!

Pri zadávaní užívateľského mena a hesla buďte opatrní. Rozlišujte medzery, písmená (veľké a malé) a číslice. V prípade, že si neviete rady, kontaktujte administrátora vašej web stránky.

| Užívateľské meno: |                                                                     |
|-------------------|---------------------------------------------------------------------|
| Heslo:            | LOGIN zapamätať si užívateľské meno                                 |
|                   |                                                                     |
| Copyrigh<br>Pi    | nt stengl © 2012 All rights reserved.<br>owered by ActiveOffice 4.0 |

Obrázok 7 – Prihlásenie sa do systému

#### 2.4 Pracovná plocha

Po úspešnom prihlásení sa vám zobrazí samotná stránka Portálu APVV, ktorá má dve časti.

Prvá časť je tzv. záhlavie – Obrázok 8 (A), kde sú zobrazené hlavne kategórie, pomocou ktorých sa preklikáte ku konkrétnemu obsahu. V pravej časti záhlavia sa nachádza meno prihláseného používateľa, odhlasovacie tlačidlo a jazyk stránky.

Druhá časť je obsahová – Obrázok 8 (B). V tejto časti budete pristupovať k samotnému obsahu a prípadne ho upravovať. Po prihlásení sa v tejto časti zobrazujú informácie o otvorených výzvach – Obrázok 9 (A), žiadosti, ktoré máte rozpracované – Obrázok 9 (B) a žiadosti , ktoré ste už odoslali – Obrázok 9 (C).

| 📰 Spät na úvod                                                                                 |                                                            | 🧘 Testovaci           | Uzivatel 👩 Logout Slovensky 💌 |
|------------------------------------------------------------------------------------------------|------------------------------------------------------------|-----------------------|-------------------------------|
| STENGL Portál APVV                                                                             |                                                            |                       |                               |
| Otvorené výzvy Moje žiadosti Ročné / Záverečné správy Zmeny v mojich projektoch Moje dokumenty |                                                            |                       | , Zmena hesla                 |
| Vitajle na portále APVV                                                                        |                                                            |                       | Otvorené výzvy                |
| OTVORENÉ VÝZVY                                                                                 |                                                            |                       | Rozpracovane ziadosu          |
| Po kiknuti na názov výzvy uvidíle náhlad.                                                      |                                                            |                       | 🖉 Odoslane zladosti           |
| Názov výzvy                                                                                    | Dátum otvorenia                                            | Dátum a čas uzavretia | Zmeny v mojich projektoch     |
| Slovensko – Česko 2013                                                                         | 1. 2. 2013                                                 | 15. 5. 2013 12:00:00  |                               |
| ROZPRACOVANÉ ŽIADOSTI                                                                          | ODOSLANÉ ŽIADOSTI                                          |                       |                               |
| Po kliknuti na číslo projektu uvidíte náhlad.                                                  | Po idiknutí na číslo projektu uvidíte náhľad.              |                       |                               |
| Císlo projektu Názov projektu<br>Neavishilú záznamu na zohrazania                              | Císlo projektu Názov j<br>Neovistviú záznamu na zohrazenie | rojektu               |                               |
| Neexistigi záznamy na zobrazenie.                                                              | Neexintyji zikrnany na zobrazenie.                         |                       |                               |

Obrázok 8 – Úvodná obrazovka po prihlásení

|                                                                                                | 🧘 Testovaci U                                 |  |  |  |  |  |
|------------------------------------------------------------------------------------------------|-----------------------------------------------|--|--|--|--|--|
| STENGL Portál APVV                                                                             |                                               |  |  |  |  |  |
| Otvorené výzvy Moje žiadosti Ročné / Záverečné správy Zmeny v mojich projektoch Moje dokumenty |                                               |  |  |  |  |  |
| Vitajte na portále APVV                                                                        |                                               |  |  |  |  |  |
| OTVORENÉ VÝZVY                                                                                 |                                               |  |  |  |  |  |
| Po kliknutí na názov výzvy uvidíte náhřad.                                                     | 4                                             |  |  |  |  |  |
| Νάzον νýzvy                                                                                    | Dátum otvorenia Dátum a čas uzavretia         |  |  |  |  |  |
| Slovensko – Česko 2013                                                                         | 1. 2. 2013 15. 5. 2013 12:00:00               |  |  |  |  |  |
| ROZPRACOVANÉ ŽIADOSTI                                                                          | ODOSLANĖ ŽIADOSTI                             |  |  |  |  |  |
| Po kliknutí na číslo projektu uvidíte náhľad.                                                  | Po kliknutí na číslo projektu uvidíte náhľad. |  |  |  |  |  |
| Číslo projektu Názov projektu                                                                  | Číslo projektu Názov projektu                 |  |  |  |  |  |
| Neexistujú záznamy na zobrazenie.                                                              | Neexistyli záznamy na zobrazenie.             |  |  |  |  |  |

Obrázok 9 – Základné informácie na úvodnej obrazovke

### 2.5 Ukončenie práce

Prácu s Portálom APVV ukončíte jednoduchým zatvorením okna vášho prehliadača. Predtým však odporúčame, aby ste sa zo stránky odhlásili kliknutím na odhlasovacie tlačidlo Logout -Obrázok 10 (1), ktoré sa nachádza v pravom hornom rohu stránky. Po tomto kroku sa vám opäť zobrazí prihlasovacia stránka, čo znamená, že ste sa úspešne odhlásili. Následne môžete zatvoriť okno prehliadača.

| ::: Späť na úvod                        |                          |                           |                | 🧘 Ziadat              | el Testovaci 🕑 Logout slovensky 👻 |  |  |
|-----------------------------------------|--------------------------|---------------------------|----------------|-----------------------|-----------------------------------|--|--|
| STENGL Portál APVV                      |                          |                           |                |                       |                                   |  |  |
| 📰 Otvorené výzvy Moje žiadosti          | Ročné / Záverečné správy | Zmeny v mojich projektoch | Moje dokumenty |                       | , Zmena hesla                     |  |  |
|                                         |                          |                           |                |                       |                                   |  |  |
| Vitajte na portále APVV                 |                          |                           |                |                       | Otvorené výzvy                    |  |  |
|                                         |                          |                           |                |                       | Rozpracované žiadosti             |  |  |
| OTVORENÉ VÝZVY                          |                          |                           |                |                       |                                   |  |  |
| Po klikuti na názov výzvy uvidě náhřad. |                          |                           |                |                       |                                   |  |  |
| Νάzον νýzνγ                             |                          | Dátum otvo                | orenia         | Dátum a čas uzavretia | Zmeny v mojich projektoch         |  |  |
|                                         | Oh                       |                           | Iblégopio      |                       |                                   |  |  |

Obrázok 10 – Odhlásenie sa zo systému

#### 3 Podávanie žiadosti

Podávanie žiadosti je autorizovaná činnosť, preto musíte byť úspešne zaregistrovaný a prihlásený v systéme. Počas tohto procesu budete zadávať všetky dôležité informácie o projekte, ktoré sú potrebné na úspešné odoslanie žiadosti o financovanie projektu.

Na podanie žiadosti v konkrétnej výzve môžete byť presmerovaný z nasledujúcich zdrojov:

- verejne dostupná časť internetová stránka http://www.apvv.sk/
- autorizovaná časť Portál APVV na stránke https://portal.apvv.sk/ v časti Otvorené výzvy – Obrázok 11 (1). Po kliknutí na tento text sa zobrazí stránka obsahujúca všetky aktuálne otvorené výzvy, v ktorých môžete ako žiadateľ podať žiadosť - Obrázok 12.

| ::: Späť na úvod                           |                |               |                          |                           |                |  |  |  |
|--------------------------------------------|----------------|---------------|--------------------------|---------------------------|----------------|--|--|--|
| STENGL Portál APVV                         |                |               |                          |                           |                |  |  |  |
|                                            | Otvorené výzvy | Moje žiadosti | Ročné / Záverečné správy | Zmeny v mojich projektoch | Moje dokumenty |  |  |  |
|                                            | 1              | -             |                          |                           |                |  |  |  |
| Vitajte na portále APVV                    |                |               |                          |                           |                |  |  |  |
|                                            |                |               |                          |                           |                |  |  |  |
| OTVORENÉ VÝZVY                             |                |               |                          |                           |                |  |  |  |
| Po kliknutí na názov výzvy uvidíte náhľad. |                |               |                          |                           |                |  |  |  |

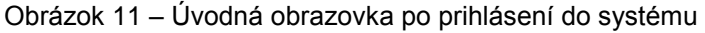

| 🔢 Späť na úvod         |               |                          |                           |                 |  |                       |  |               | 🧘 Testov |
|------------------------|---------------|--------------------------|---------------------------|-----------------|--|-----------------------|--|---------------|----------|
| STENGL Portál APVV     |               |                          |                           |                 |  |                       |  |               |          |
| Ctvorené výzvy         | Moje žiadosti | Ročné / Záverečné správy | Zmeny v mojich projektoch | Moje dokumenty  |  |                       |  |               |          |
| Otvorené výzvy         |               |                          |                           |                 |  |                       |  |               |          |
|                        |               |                          |                           |                 |  |                       |  |               |          |
| Zoznam výziev          |               |                          |                           |                 |  |                       |  |               |          |
| Management             |               |                          |                           | Ditum strength  |  | Diture a las unaunti- |  | Diterrendente |          |
| Nazov vyzvý            |               | Kod                      |                           | Datum otvorenia |  | Datum a cas uzavretia |  | Datum vydania |          |
| Slovensko – Česko 2013 |               | SK-C                     | Z-2013                    | 1.2.2013        |  | 15. 5. 2013 12:00:00  |  | 1. 2. 2013    |          |

Obrázok 12 – Úvodná obrazovka po prihlásení do systému

#### 3.1 Vytvorenie novej žiadosti

V prvom kroku vytvorenia žiadosti si vyberte výzvu, v rámci ktorej chcete podať žiadosť. Výber uskutočníte kliknutím na názov výzvy v časti Otvorené výzvy – Obrázok 13 (1).

| STENGL Portál APVV               |                          |                           |                |                 |                       |
|----------------------------------|--------------------------|---------------------------|----------------|-----------------|-----------------------|
| III Otvorené výzvy Moje žiadosti | Ročné / Záverečné správy | Zmeny v mojich projektoch | Moje dokumenty |                 |                       |
| Otvorené výzvy                   |                          |                           |                |                 |                       |
|                                  |                          |                           |                |                 |                       |
| Zoznam výziev                    |                          |                           |                |                 |                       |
| Νάzον νýzνy                      |                          | Kód                       |                | Dátum otvorenia | Dátum a čas uzavretia |
| Slovensko – Maďarsko 2013        |                          | SK-HU-2013                |                | 1. 3. 2013      | 31. 5. 2013 12:00:00  |
| Slovensko – Česko 2013 1         |                          | SK-CZ-2013                |                | 1. 3. 2013      | 15. 5. 2013 12:00:00  |
|                                  |                          |                           |                |                 |                       |

Obrázok 13 – Výber otvorenej výzvy

Následne budete presmerovaný na stránku obsahujúcu základné informácie o výzve a podklady priložené k danej výzve. Na vytvorenie novej žiadosti kliknite na Vytvoriť novú žiadosť – Obrázok 14 (1).

| Formuláre a elektronický systém     |                                        |
|-------------------------------------|----------------------------------------|
| SK-CZ 2013:                         | Vytvoriť novú žiadosť                  |
| Zverejnenie rozhodnutia o žiadostia | ch                                     |
|                                     |                                        |
| Staršie dokumenty                   |                                        |
|                                     |                                        |
| FAQ                                 |                                        |
|                                     | Obrázok 14 – Vytvorenie novej žiadosti |

Obrázok 14 – Vytvorenie novej žiadosti

Po kliknutí sa vytvorí nová žiadosť a zobrazia sa základné informácie o projekte, ktoré je potrebné zadať – Obrázok 15 (A) a záhlavie obsahujúce všetky časti samotnej žiadosti – Obrázok 15 (B). Medzi jednotlivými časťami žiadosti sa môžete ľubovoľne prepínať a priebežne vkladať potrebné informácie.

| 🔶 APVV Portál A                                   | APVV                                          |                                       |                                             |                       |
|---------------------------------------------------|-----------------------------------------------|---------------------------------------|---------------------------------------------|-----------------------|
| Otvorené výzvy Moje ž                             | žiadosti Ročné / Záverečné správy             | Zmeny v mojich projektoch             | Noje dokumenty                              |                       |
|                                                   |                                               |                                       |                                             |                       |
| Projekt: Dunajska strategia -                     | SK-DS-2016-NEWPROJECT-8957                    | ·                                     |                                             |                       |
| Základné informácie o projekte                    | Zoznam organizácií Riešiteľský kolek          | ktív                                  |                                             |                       |
| Informácie o slovenskom zodpove                   | ednom riešiteľovi a prehľad jeho výstupov o   | odbornej činnosti / Information about | Slovak Principal Investigator and the ove   | rview his/her outputs |
| 🛕 Informácie o 1.partnerskej orgar                | nizácii / Information about 1.partner organiz | zation 🛕 Informácie o 2.partnersk     | kej organizácii / Information about 2.partn | er organization B     |
| Informácie o 3.partnerskej organiza               | ácii / Information about 3.partner organizat  | tion Informácie o spolupracujúcich    | h organizáciách / Information about coope   | erating organizations |
| Charakteristika projektu Projec                   | ct proposal 🛕 Plánovaný rozpočet              | Výstupy projektu Povinné prílohy      | Vloženie príloh Podanie žiadosti            |                       |
| Základné informácie o projek                      | kte                                           |                                       |                                             |                       |
| Názov projektu:                                   | Dunajska strategia                            |                                       |                                             |                       |
| Project title:                                    | Danube Strategy                               |                                       |                                             |                       |
| Akronym:                                          | DS                                            | Acronym:                              | DS                                          | A                     |
| Odbor vedy a techniky:                            | 10202 - Bioinformatika                        |                                       | T                                           |                       |
| Začiatok riešenia projektu:                       | 25.05.2017                                    | Koniec riešenia projektu:             | 08.06.2018                                  |                       |
| Anotácia (SK):<br>Je to projekt o dunaji          |                                               |                                       |                                             |                       |
|                                                   |                                               |                                       |                                             | <i>h</i>              |
| Annotation (EN):<br>Danube river is the main issu | ue.                                           |                                       |                                             |                       |
|                                                   |                                               |                                       |                                             | <i>k</i>              |
|                                                   |                                               |                                       |                                             |                       |
| Uložiť a pokračovať                               | 1                                             |                                       |                                             |                       |
|                                                   |                                               |                                       |                                             | Ďalej >               |

Obrázok 15 – Vytvorenie novej žiadosti

#### Dôležité!

Všetky položky v obsahovej časti – Obrázok 15 (A) – s modrým podfarbením vrátane anotácie sú povinné. Kým ich nezadáte nebudete môcť žiadosť uložiť, ani odoslať.

Všetky časti žiadosti zobrazené v záhlaví – Obrázok 15 (B) – sú zvýraznené oranžovou farbou spolu s obrázkom trojuholníka s výkričníkom dovtedy, kým nezadáte všetky povinné položky.

Žiadosť môžete odoslať až potom, keď budú zadané všetky povinné údaje a všetky časti žiadosti v záhlaví budú modré.

#### 3.1.1 Základné informácie o projekte

Základné informácie o projekte obsahujú nasledujúce položky – všetky sú povinné:

- Názov projektu
- Project title názov projektu v anglickom jazyku
- Akronym
- Acronym akronym projektu v anglickom jazyku
- Odbor vedy a techniky
- Začiatok riešenia projektu
- Koniec riešenia projektu
- Anotácia
- Annotation anotácia projektu v anglickom jazyku

Po zadaní všetkých údajov kliknite na **Uložiť a pokračovať** – Obrázok 16 (1) a vzápätí budete presmerovaný na ďalšiu časť žiadosti.

| <ul> <li>Základné informácie o proj</li> </ul> | jekte                         |                           |             |    |
|------------------------------------------------|-------------------------------|---------------------------|-------------|----|
| Názov projektu:                                | Test anglickeho nazvu vystupu |                           |             |    |
| Project title:                                 | test en                       |                           |             | [  |
| Akronym:                                       | ten                           | Acronym:                  | ten         |    |
| Odbor vedy a techniky:                         | 10103 - Diskrétna matematika  |                           | T           |    |
| Začiatok riešenia projektu:                    | 30.03.2017                    | Koniec riešenia projektu: | 19.04. 2018 |    |
| Anotácia (SK):                                 |                               |                           |             |    |
| aa                                             |                               |                           |             | 1. |
| Annotation (EN):                               |                               |                           |             |    |
| bb                                             |                               |                           |             | 1. |
|                                                |                               |                           |             |    |
| Uložiť a pokračovať                            | 1                             |                           |             |    |

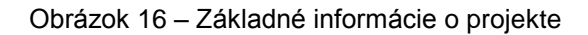

#### 3.1.2 Zoznam organizácií

V tejto časti vyberte z registra organizácií len jednu žiadateľskú organizáciu. Partnerské organizácie zadávate až v záložkách **Informácie o partnerskej organizácii / Information about partner organization**. Register organizácií sa zobrazí kliknutím na **Vybrať** – Obrázok 17 (1).

| Piłdať zo zoznamu<br>(vybrer) Zrušiť<br>1 |                  |                 |     |         |           |
|-------------------------------------------|------------------|-----------------|-----|---------|-----------|
| Názov organizácie                         | Rola organizácie | Typ organizácie | IČO | Fakulta | Akcia     |
| Neexistujú záznamy na zobrazenie.         |                  |                 |     |         |           |
| Registrovat novú org. 2                   |                  |                 |     |         |           |
| < Naspäř                                  |                  |                 |     |         | Ďalej > 3 |

Obrázok 17 – Zoznam organizácií

Následne sa zobrazí zoznam všetkých vysokých škôl, fakúlt, ústavov SAV a iných organizácií, z ktorých si môžete vybrať – Obrázok 18.

| =                           |                                                                     |                    |                    |                |                                                         |                               | ŝ                                         |    | × |
|-----------------------------|---------------------------------------------------------------------|--------------------|--------------------|----------------|---------------------------------------------------------|-------------------------------|-------------------------------------------|----|---|
| Zoznar                      | n organizácií                                                       |                    |                    |                |                                                         |                               |                                           |    | ^ |
| Hl'adat<br>T <b>y</b> p org | 'text:                                                              | á škola            |                    | 1              |                                                         |                               |                                           |    |   |
|                             | Hſad                                                                | aj Zruš filt<br>2  | er                 |                |                                                         |                               |                                           |    |   |
| Vybrať                      | Názov                                                               | Typ<br>organizácie | Právna<br>forma    | IČO            | Adresa                                                  | Fakulta                       | Adresa fakulty                            |    |   |
| 3                           | Akadémia ozbrojených síl<br>generála Milana Rastislava<br>Štefánika | Vysoká<br>Škola    | Právnická<br>osoba | 37910337       | Demänová 393, 03106<br>Liptovský Mikuláš,               |                               |                                           |    |   |
|                             | Akadémia Policajného zboru<br>v Bratislave                          | Vysoká<br>škola    | Právnická<br>osoba | 00735779       | Sklabinská 1, 83517<br>Bratislava,                      |                               |                                           |    |   |
|                             | Akadémia umení v Banskej<br>Bystrici                                | Vysoká<br>škola    | Právnická<br>osoba | 31094970       | Jána Kollára 22, 97401<br>Banská Bystrica,              |                               |                                           |    |   |
|                             | Akadémia umení v Banskej<br>Bystrici                                | Vysoká<br>škola    | Právnická<br>osoba | 31094970       | Jána Kollára 22, 97401<br>Banská Bystrica,              | Fakulta dramatických<br>umení | Horná 95, 97401<br>Banská Bystrica 1,     |    |   |
|                             | Akadémia umení v Banskej<br>Bystrici                                | Vysoká<br>škola    | Právnická<br>osoba | 31094970       | Jána Kollára 22, 97401<br>Banská Bystrica,              | Fakulta múzických umení       | J.Kollára 22, 97401<br>Banská Bystrica 1, |    |   |
|                             | Akadémia umení v Banskej<br>Bystrici                                | Vysoká<br>škola    | Právnická<br>osoba | 31094970       | Jána Kollára 22, 97401<br>Banská Bystrica,              | Fakulta výtvarných umení      | J.Kollára 28, 97401<br>Banská Bystrica 1, |    |   |
|                             | BRATISLAVSKÁ<br>MEDZINÁRODNÁ ŠKOLA<br>LIBERÁLNÝCH ŠTÚDIÍ n. o.      | Vysoká<br>škola    | Právnická<br>osoba | 37924133       | Grösslingova 53, 81109<br>Bratislava-Staré Mesto,       |                               |                                           |    |   |
|                             | Dubnický technologický<br>inštitút v Dubnici nad Váhom              | Vysoká<br>škola    | Právnická<br>osoba | 36342645       | Dukelská štvrť 1404/613,<br>01841 Dubnica nad<br>Váhom, |                               |                                           |    | * |
| select.as                   | spx?Module=Contacts&Page=                                           | CompanyBran        | chincludeMair      | List&ControlID | =contentData_companylist_                               | popupCompanyBranch&Pro        | ojectID=2042&Status                       | =a |   |

Obrázok 18 – Výber z registra organizácií

Vyhľadávanie v registri prebieha tak, že do políčka **Hľadať text** – Obrázok 18 (1) zadáte hľadaný text s diakritikou a kliknete na **Hľadaj** – Obrázok 18 (2). Následne sa zoznam organizácií aktualizuje a systém zobrazí výsledok vyhľadávania.

Ak nájdete žiadateľskú organizáciu, výber najskôr potvrďte kliknutím na symbol v zelenom poli – Obrázok 18 (3) a vzápätí sa zobrazia ďalšie informácie o vybranej organizácii. Ak sú tieto informácie správne, výber definitívne potvrďte kliknutím na **Vložiť výber do zoznamu** – Obrázok 19 (1).

| Pridať zo zoznamu                      |                                   |                     |                                |                 |
|----------------------------------------|-----------------------------------|---------------------|--------------------------------|-----------------|
| Typ organizácie:                       | Vysoká škola                      | IČO:                | 31094970                       |                 |
| Názov organizácie:                     | Akadémia umení v Banskej Bystrici | Adresa organizácie: | Jána Kollára 22, 97401 Banská  | Bystrica,       |
| Fakulta:                               | Fakulta dramatických umení        | Adresa fakulty:     | Horná 95, 97401 Banská Bystric | ca 1,           |
| Rola organizácie:                      | Žiadateľ                          |                     | ۷                              |                 |
| Vložiť výber do zozna<br>Vybrať Zrušiť | amu 1                             |                     |                                |                 |
|                                        |                                   |                     |                                |                 |
| Názov organizácie                      |                                   | Rola organizácie    |                                | Typ organizácie |
| Neexistujú záznamy na zobraze          | nie.                              |                     |                                |                 |
| Registrovať novú org.                  |                                   |                     |                                |                 |
| < Naspäť                               |                                   |                     |                                |                 |

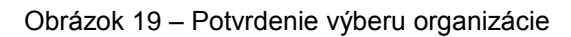

Ak dodatočne zistíte, že organizácia, ktorú ste vložili do žiadosti je nesprávna, môžete ju zo žiadosti vymazať kliknutím na symbol koša – Obrázok 20 (1) a výber zopakovať.

| teformicia<br>V torto irrohu sa zadáva len žadeteť, výter partnerskej a spolupracujúcich orge | nizácii kude realizovaný v nasledujúcich krokoch. |                 |          |                            |         |
|-----------------------------------------------------------------------------------------------|---------------------------------------------------|-----------------|----------|----------------------------|---------|
| Názov organizácie                                                                             | Rola organizácie                                  | Typ organizácie | IČO      | Fakulta                    | Akcia   |
| Akadémia umení v Banskej Bystrici                                                             | Žiadateľ                                          | Vysoká škola    | 31094970 | Fakulta dramatických umení | 1       |
| Registrovať novú org.                                                                         |                                                   |                 |          |                            |         |
| < Naspär                                                                                      |                                                   |                 |          |                            | Ďalej > |

Obrázok 20 – Vymazanie organizácie zo žiadosti

Ak sa v registri organizácií žiadaná organizácia nenachádza, požiadajte o pridanie novej organizácie do registra kliknutím na **Registrovať novú org.** – Obrázok 17 (2). Do registra organizácií môžete pridať iba organizáciu, ktorá je slovenská právnická alebo slovenská fyzická osoba – podnikateľ a má platné osvedčenie o spôsobilosti vykonávať výskum a vývoj podľa § 26a ods. 11 alebo 12 zákona č. 172/2005 Z. z. v znení neskorších predpisov.

Následne zadajte požadované informácie o danej organizácii a odošlite ju na schválenie kliknutím na **Uložiť** – Obrázok 21 (1). Organizácia odoslaná na schválenie sa zobrazí v časti Žiadosti o registráciu novej organizácie – Obrázok 22 (1) so statusom čakajúca na schválenie – Obrázok 22 (2). Po schválení agentúrou organizácia zmizne z časti Žiadosti o registráciu novej organizácie a už môžete k nej pridať riešiteľov a plánovaný rozpočet.

Ak chcete pokračovať v zadávaní údajov do žiadosti kliknite na **Ďalej** – Obrázok 17 (3) alebo na názov ktorejkoľvek časti žiadosti v záhlaví – Obrázok 15 (B).

| — nezadaná hodnota – 💌 |                                                                                                    |                                                                                                    |
|------------------------|----------------------------------------------------------------------------------------------------|----------------------------------------------------------------------------------------------------|
|                        |                                                                                                    |                                                                                                    |
|                        |                                                                                                    |                                                                                                    |
| — nezadaná hodnota – 💌 | Sektor:                                                                                                    | — nezadaná hodnota – 💌                                                                                                    |
| — nezadaná hodnota – 💙 | Odvetvie:                                                                                                    | — nezadaná hodnota – 💙                                                                                                    |
| — nezadaná hodnota – 💌 | Forma hospodárenia:                                                                                                    | — nezadaná hodnota – 💌                                                                                                    |
| — nezadaná hodnota – 💌 | Activity SK NACE:                                                                                                    | — nezadaná hodnota – 💌                                                                                                    |
|                        |                                                                                                    |                                                                                                    |
|                        |                                                                                                    |                                                                                                    |
| 1 Zrušit               |                                                                                                    |                                                                                                    |
|                        | nezadaná hodnota – • nezadaná hodnota – • nezadaná hodnota – • nezadaná hodnota – • nezadaná hodnota – • nezadaná hodnota – • | — nezadaná hodnota – ▼ — nezadaná hodnota – ▼ Sektor: — nezadaná hodnota – ▼ Odvetvie: — nezadaná hodnota – ▼ Forma hospodárenia: — nezadaná hodnota – ▼ Activity SK NACE: |

Obrázok 21 – Odoslanie žiadosti o registráciu novej organizácie

| 🔶 APVV Po                   | rtál APVV                  |                       |                     |                 |                      |                 |                 |                   |                  |              |
|-----------------------------|----------------------------|-----------------------|---------------------|-----------------|----------------------|-----------------|-----------------|-------------------|------------------|--------------|
| Otvorené výzvy              | Moje žiadosti              | Ročné / Záverečn      | ésprávy Zm          | eny v mojict    | n projektoch         | /loje dokumer   | ıty             |                   |                  |              |
| Rozpracované Poda           | né žiadosti Fina           | ancované projekty     | Vymazané            | žiadosti        | Predčasne uko        | nčené / poza    | stavené proje   | kty               |                  |              |
| Informácia<br>Záznam bol pr | idaný                      |                       |                     |                 |                      |                 |                 |                   |                  |              |
| Projekt: Dunajska stra      | ategia - SK-DS-20          | 16-NEWPROJE           | CT-8957             |                 |                      |                 |                 |                   |                  |              |
| Základné informácie o pro   | ojekte Zoznam org          | anizácií Riešite      | ľský kolektív       |                 |                      |                 |                 |                   |                  |              |
| Informácie o slovenskom     | zodpovednom riešitel       | ľovi a prehľad jeho   | výstupov odborne    | j činnosti / Ir | nformation about S   | lovak Princip   | al Investigator | and the overvie   | w his/her outpu  | ts           |
| Informácie o 1.partnerske   | j organizácii / Informa    | tion about 1.partne   | organization        | Informácie o    | 2.partnerskej org    | anizácii / Info | rmation about   | 2.partner organiz | zation           |              |
| Informácie o 3.partnerské   | j organizácii / Informa    | ition about 3.partne  | organization        | Informácie o    | o spolupracujúcich   | organizáciácl   | h / Information | about cooperati   | ng organization  | S            |
| Charakteristika projektu    | Project proposal           | 🛕 Plánovaný roz       | počet Výstupy       | y projektu      | Povinné prílohy      | Vloženie        | príloh Poda     | anie žiadosti     |                  |              |
| V prípade n<br>krokoch.     | nultilaterálnych a bilater | rálnych mobilitných v | ýziev sa v tomto kr | oku zadáva le   | en žiadateľ, výber p | artnerskej a sp | olupracujúcich  | organizácii bude  | realizovaný v na | isledujúcich |
| Názov organizácie           |                            | Faku                  | lta                 | IČO             | Fakulta              |                 |                 |                   | ŀ                | Akcia        |
| Univerzita Komenského       | v Bratislave               | Vysol                 | ká škola            | 00397865        | Fakulta              | natematiky, f   | yziky a informa | atiky             | C                | à            |
| Žiadosti o registrác        | iu novej organizá          | cie 1                 |                     |                 |                      |                 |                 |                   |                  |              |
| Názov IČO                   | Adresa                     | Mesto                 | Kontaktná oso       | ba              | Telefó               | n               | E-mail          | Status            |                  |              |
| retro                       |                            |                       | ΑB                  |                 |                      |                 |                 | Čakajúca na       | i schválenie     | 2            |
| Registrovať novú org.       |                            |                       |                     |                 |                      |                 |                 |                   |                  |              |
| < Naspäť                    |                            |                       |                     |                 |                      |                 |                 |                   |                  | Ďalej >      |

Obrázok 22 – Organizácia čakajúca na schválenie

### 3.1.3 Riešiteľský kolektív

V tejto časti zadajte informácie o všetkých členoch riešiteľského kolektívu – slovenských aj partnerských organizácií.

Členov riešiteľského kolektívu môžete pridávať pre tieto kategórie:

- Zodpovedný riešiteľ žiadateľskej organizácie musíte povinne zadať
- Zodpovedný riešiteľ partnerskej organizácie povinne musíte zadať minimálne dvoch a maximálne troch členov
- Člen RK môžete zadať až 100 členov
- Ostatný riešiteľ (nemenovitý) môžete zadať až 100 členov
- Člen RK Doktorand môžete zadať až 100 členov
- Člen RK Postdoktorand môžete zadať až 100 členov
- Člen RK Re-integrovaný môžete zadať až 100 členov
- Člen RK Mladý vedecký pracovník do 35 rokov môžete zadať až 100 členov

Kategória **Organizácie bez riešiteľa** je len informačná – informuje o tom, koľko organizácií pridaných do projektu ešte nemá zadaného žiadneho člena riešiteľského kolektívu – Obrázok 23 (4).

| Zodpovedný riešiteľ<br>Zodpovedný riešiteľ partnerskej organizácie<br>Člen RK<br>Ostatný riešiteľ (nemenovitý)<br>Člen RK - Doktorand<br>Člen RK - Re-integrovaný<br>Člen RK - Re-integrovaný<br>Člen RK - Mladý vedecký pracovník do 35.<br>Organizácie bez riešiteľa<br>+ Pridať | Počet min - max<br>1 Z 1 - 1 Z<br>1 Z 0 - 100 Z<br>2 Z 0 - 100 Z<br>0 Z 0 - 100 Z<br>0 Z 0 - 100 Z<br>0 Z 0 - 100 Z<br>0 Z 1 Z<br>4 | čiť výber riešiteřov 5        |                 |                  |         |
|----------------------------------------------------------------------------------------------------|----------------------------------------------------------------------------------------------------|-------------------------------|-----------------|------------------|---------|
| Meno                                                                                                    | Rola                                                                                                    | Pohlavie Dátum narodenia      | Telefón (mobil) | E-mail           | Akcia   |
| PhMr., Mgr. Jozef Najzodpovednejší, M.A.                                                                                                    | Zodpovedný riešiteľ                                                                                                    | Muž                           |                 |                  |         |
| akad. soch. Elena Nešťastná, M.A.                                                                                                    | Člen RK                                                                                                    | Žena                          |                 | nestastna@amc.df | D 🔓     |
| danko cesky                                                                                                    | Zodpovedný riešiteľ partnerskej organizácie                                                                                         | Muž                           |                 |                  | Da 🔓    |
| srbsky Srb                                                                                                    | Zodpovedný riešiteľ partnerskej organizácie                                                                                         | Muž                           |                 |                  |         |
| Rakusky Rakusan                                                                                                    | Zodpovedný riešiteľ partnerskej organizácie                                                                                         | Žena                          |                 |                  |         |
| Počet ostatných<br>(nemenovitých) riešiteľov<br>Riešiteľská kapacita pre ostatných (nemenov                                                                                                    | vítých) riešiteľov (nevypĺňať pre mobilitné multil:                                                                                 | aterálne a bilaterálne výzvy) | 2               |                  | 67      |
| Uložiť 2                                                                                                    |                                                                                                    |                               |                 |                  | 3       |
| < Naspäť                                                                                                    |                                                                                                    |                               |                 |                  | Ďalej > |

#### Obrázok 23 – Zoznam riešiteľov

Ak chcete pridať nového člena riešiteľského kolektívu kliknite na **Pridať** – Obrázok 23 (1) a zadajte všetky informácie o novom členovi – Obrázok 24. V položke organizácia ponechajte názov žiadateľskej organizácie. Po zadaní údajov vložíte člena riešiteľského kolektívu do zoznamu kliknutím na **Uložiť** – Obrázok 24 (1).

Všetkých členov riešiteľského kolektívu (aj zodpovedných riešiteľov partnerských organizácií) zadávajte pod žiadateľskou organizáciou.

Prípadný počet anonymných riešiteľov je potrebné uviesť do položky počet ostatných (nemenovitých) riešiteľov.

#### Dôležité!

Po pridaní slovenského zodpovedného riešiteľa a zodpovedných riešiteľov partnerských organizácií sa na stránke objaví tlačidlo s textom **Ukončiť výber riešiteľov** – Obrázok 23 (5). Na tento text neklikajte, lebo sa definitívne uzavrie možnosť pridania riešiteľov.

Telefónne číslo a e-mail slovenského zodpovedného riešiteľa sú povinné údaje.

| Upozornenie<br>Telefónne číslo a e-r | nail zodpovedného riešiteľa sú povinné. |                                         |                    |
|--------------------------------------|-----------------------------------------|-----------------------------------------|--------------------|
| Typ člena riešiteľského kole         | ktívu                                   |                                         |                    |
| Organizácia:                         | Univerzita Komenského v Bratis          | lave - Fakulta matematiky, fyziky a inf | ormatiky 🔹         |
| Rola v riešiteľskom kolektíve:       | Ċlen RK                                 |                                         | T                  |
| Meno:                                | Zadaita anno                            | Priezvisko:                             | Tadala adaptida    |
| Pohlavie: 🔘 Žena 🔵 Muž               | Zadajte meno<br>Vyberte pohlavie        |                                         | Zadajte prezvisko  |
| Titul pred menom:                    | nezadaná hodnota 🔻                      | Titul za menom:                         | nezadaná hodnota 🔻 |
| Titul pred menom 2:                  | nezadaná hodnota 🔻                      | Titul za menom 2:                       | nezadaná hodnota V |
| Dátum narodenia:                     | Mili ×                                  | Pracovná pozícia:                       |                    |
| Telefónne číslo:                     |                                         | Mobil:                                  |                    |
| Fax:                                 |                                         | E-mail:                                 |                    |
| Zameranie                            |                                         |                                         |                    |
| Odbor VaV:                           | nezadaná hodnota                        |                                         | Ŧ                  |
| Vedná oblasť:                        |                                         | Skupina vedných oblastí:                |                    |
| Sektor:                              | nezadaná hodnota 🔻                      |                                         |                    |
| Riešiteľská kapacita v hodin         | ách (nevypĺňať pre multilaterálne a     | bilaterálne mobilitné projekty)         |                    |
| 2017:                                |                                         |                                         |                    |
| 2018:                                |                                         |                                         |                    |
| Celková kapacita hodín:              |                                         |                                         |                    |
| Uložiť                               | Zrušiť                                  |                                         |                    |

Obrázok 24 – Pridanie nového člena riešiteľského kolektívu

Po pridaní členov do zoznamu ich môžete editovať kliknutím na tlačidlo so symbolom ceruzky – Obrázok 23 (6) alebo ich zo zoznamu vymazať kliknutím na **Zmazať** – Obrázok 23 (7).

Meno, priezvisko a pohlavie riešiteľa nie je možné editovať. Ak potrebujete upraviť tento údaj, musíte riešiteľa najprv odstrániť a opäť pridať.

Ak chcete pokračovať v zadávaní ďalšej časti žiadosti kliknite na **Ďalej –** Obrázok 23 (3) alebo na názov ktorejkoľvek časti žiadosti v záhlaví – Obrázok 15 (B).

# 3.1.4 Informácie o slovenskom zodpovednom riešiteľovi a prehľad jeho výstupov odbornej činnosti

V tejto časti systém vyžaduje zadanie nasledujúcich údajov – všetky sú povinné:

- Publikácie v zahraničných a domácich periodikách pokrytých CC za posledných 5 rokov + počet publikácií
- Publikácie v zahraničných a domácich periodikách nepokrytých CC za posledných 5 rokov
   + počet publikácií
- Aplikačné výstupy za posledných 5 rokov + počet výstupov
- Riešené projekty a iné výstupy za posledných 5 rokov + počet projektov

Zadané informácie uložte kliknutím na Uložiť – Obrázok 25 (1).

Ak chcete pokračovať v zadávaní ďalšej časti žiadosti kliknite na **Ďalej –** Obrázok 25 (2) alebo na názov ktorejkoľvek časti žiadosti v záhlaví – Obrázok 15 (B).

|                                |                                                                                                    | li.     |
|--------------------------------|----------------------------------------------------------------------------------------------------|---------|
| Počet / Number                 | 0                                                                                                    |         |
| Aplikačné výstupy za posledný  | ch 5 rokov / Application outputs in the last 5 years (uvedte aj v anglickom jazyku)                             |         |
| Počet / Number                 | 0                                                                                                    |         |
| Riešené projekty a iné výstupy | za posledných 5 rokov / Supported projects and other outputs in the last 5 years (uveďte aj v anglickom jazyku) | h       |
| Počet / Number                 | 0                                                                                                    |         |
| Uložiť                         | 1                                                                                                    | 2       |
| < Naspäť                       |                                                                                                    | Ďalej > |

Obrázok 25 – Informácie o slovenskom zodpovednom riešiteľovi

#### 3.1.5 Informácie o partnerských organizáciách

V zmysle výzvy je povinné zadať minimálne dve partnerské organizácie.

V tejto časti systém vyžaduje zadať nasledujúce údaje – všetky sú povinné:

- Názov a adresa partnerskej organizácie aj v anglickom jazyku
- Stručný popis činnosti partnerskej organizácie aj v anglickom jazyku
- Zoznam členov riešiteľského kolektívu partnerskej organizácie a úloha členov pri riešení projektu aj v anglickom jazyku všetci riešitelia musia byť zadaní aj v časti Riešiteľský kolektív (kapitola 3.1.3)
- Meno, priezvisko a podpis zodpovedného riešiteľa partnerskej organizácie
- Meno, priezvisko a podpis štatutárneho zástupcu partnerskej organizácie
- Čestné vyhlásenie o pravdivosti informácií vyberte z rolovacieho menu

Po zadaní údajov ich uložíte kliknutím na Uložiť - Obrázok 26 (1).

Ak chcete pokračovať v zadávaní ďalšej časti žiadosti kliknite na **Ďalej –** Obrázok 26 (2) alebo na názov ktorejkoľvek časti žiadosti v záhlaví – Obrázok 15 (B).

| Meno, priezvisko a podpis zodpovedného riešiteľa partnerskej organizácie / Name, surname and signature of Principal Investigator of partner organization                                                              | <i>b</i> |
|----------------------------------------------------------------------------------------------------|----------|
|                                                                                                    |          |
| Meno, priezvisko a podpis štatutárneho zástupcu partnerskej organizácie / Name, sumame and signature of Statutory Representative of partner organization                                                              |          |
|                                                                                                    |          |
| Čestne vyhlasujem, že všetky nezadaná hodnota ▼<br>informácie obsiahnuté v žiadosti<br>sú pravdívé. //, hereby declare<br>that, all information in the<br>application concerning the<br>partner organization is true. | &        |
| Uložiť 1                                                                                                    | 2        |
| < Naspäť                                                                                                    | Ďalej >  |

Obrázok 26 - Informácie o partnerskej organizácii

### 3.1.6 Informácie o spolupracujúcich organizáciách

V tejto časti systém umožňuje zadanie zoznamu slovenských spolupracujúcich organizácií a k nim prislúchajúcich členov riešiteľského kolektívu a úlohy jednotlivých členov pri riešení projektu – všetci riešitelia musia byť zadaní aj v časti **Riešiteľský kolektív** (kapitola 3.1.3).

Po zadaní informácií ich uložte kliknutím na Uložiť – Obrázok 27 (1).

Ak chcete pokračovať v zadávaní ďalšej časti žiadosti kliknite na Ďalej – Obrázok 27 (2) alebo na názov ktorejkoľvek časti žiadosti v záhlaví – Obrázok 15 (B).

| Informácie o spolupracujúcich organizáciách / Information about cooperating organizations                                                                                                    |         |
|----------------------------------------------------------------------------------------------------|---------|
| Zoznam slovenských spolupracujúcich organizácii a k nim prislúchajúci členovia riešiteľského kolektívu / List of the Slovak cooperating organizations within the Slovak project<br>participants (uveďte aj anglický názov slovenských spol. organizácií) |         |
|                                                                                                    |         |
|                                                                                                    |         |
|                                                                                                    |         |
|                                                                                                    |         |
|                                                                                                    |         |
| Úloha jednotlivých členov pri riešení projektu / Project tasks of the research teams                                                                                                    |         |
|                                                                                                    |         |
|                                                                                                    |         |
|                                                                                                    |         |
|                                                                                                    |         |
|                                                                                                    | //      |
|                                                                                                    |         |
| Uložiť 1                                                                                                    | 2       |
| < Naspäť                                                                                                    | Ďalej > |
| Obrázok 27 - Informácie o spolupracujúcich organizáciách                                                                                                    |         |

## 3.1.7 Charakteristika projektu

V tejto časti systém vyžaduje zadanie nasledujúcich údajov – všetky sú povinné:

- Kľúčové slová
- Konkrétne ciele a vedecká hodnota navrhovaného výskumného zámeru maximálne 15 000 znakov
- Realizovateľnosť spoločného výskumného plánu a adekvátnosť použitých vedeckých metód maximálne 6 000 znakov
- Odborné predpoklady zodpovedného riešiteľa a celého slovenského riešiteľského kolektívu maximálne 6 000 znakov
- Očakávaná pridaná hodnota z medzinárodnej multilaterálnej spolupráce pri riešení výskumného zámeru maximálne 6 000 znakov
- Potenciál pre ďalšiu alebo budúcu medzinárodnú spoluprácu maximálne 6 000 znakov
- Podpora mladých vedeckých pracovníkov a všeobecne vedeckých pracovníčok zapojením do riešenia projektu – maximálne 6 000 znakov.

Zadané informácie uložte kliknutím na Uložiť – Obrázok 28 (1).

Ak chcete pokračovať v zadávaní ďalšej časti žiadosti kliknite na **Ďalej –** Obrázok 28 (2) alebo na názov ktorejkoľvek časti žiadosti v záhlaví – Obrázok 15 (B).

| Potenciál pre ďalšiu alebo budúcu medzinárodnú spoluprácu (max. 6 000 znakov) |         |
|-------------------------------------------------------------------------------|---------|
|                                                                               |         |
|                                                                               |         |
|                                                                               |         |
|                                                                               |         |
|                                                                               |         |
|                                                                               |         |
| Vyplňte text.                                                                 |         |
| Zapojenosť mladých výskumných talentov do projektu (max, 6 000 znakov)        |         |
|                                                                               |         |
|                                                                               |         |
|                                                                               |         |
|                                                                               |         |
|                                                                               |         |
|                                                                               |         |
| Vyplňte text.                                                                 | <u></u> |
|                                                                               |         |
|                                                                               |         |
|                                                                               | 2       |
| ∠ Naspäť                                                                      | Ďalej > |
|                                                                               |         |

Obrázok 28 – Charakteristika projektu

### 3.1.8 Project proposal

V tejto časti je potrebné zadať informácie o projekte uvedené v časti Charakteristika projektu v anglickom jazyku.

#### 3.1.9 Plánovaný rozpočet

V tejto časti systém vyžaduje zadanie plánovaného rozpočtu na celú dobu riešenia projektu. Obrazovka plánovaného rozpočtu pozostáva z dvoch častí. Prvú časť tvorí finančný plán – Obrázok 29 (A). V ňom sa zobrazuje názov žiadateľskej organizácie, pre ktorú je potrebné vytvoriť finančný plán, jednotlivé roky riešenia projektu a sumár zadaného finančného plánu. Najskôr si vyberte rok, za ktorý chcete vytvoriť finančný plán a kliknite na **Vytvoriť –** Obrázok 30 (1) pod príslušným rokom. Vzápätí vám systém umožní zadávať položky plánovaného rozpočtu v druhej časti obrazovky – Obrázok 29 (B).

Sumy pre jednotlivé položky rozpočtu zadávajte v celých eurách – Obrázok 31 (2). Po zadaní rozpočtu pre danú organizáciu a daný rok údaje uložte kliknutím na **Uložiť** – Obrázok 31 (3).

Názov organizácie a rok finančného plánu, pre ktorý zadávate financie, sa zobrazujú v záhlaví tejto časti – Obrázok 31 (1). Keď chcete zadať finančný plán na ďalší rok kliknite na **Vytvoriť** – Obrázok 30 (1) pod príslušným rokom.

Keď ste už zadali finančné plány na všetky roky riešenia projektu a chcete pokračovať v zadávaní ďalšej časti žiadosti kliknite na **Ďalej –** Obrázok 31 (4) alebo na názov ktorejkoľvek časti žiadosti v záhlaví – Obrázok 15 (B).

| Finanč ný plán             |                                                      |            |               |            |
|----------------------------|------------------------------------------------------|------------|---------------|------------|
| Organizácie                |                                                      | 2017       | 2018          | Sumár      |
| Univerzita Komenského      | v Bratislave                                         | Upraviť    | Upraviť       | 12 500,00  |
| Sumár                      |                                                      | 6 25 0,0 0 | 6 2 5 0,0 0   | 12 500,00  |
|                            |                                                      |            |               |            |
| Náklady<br>Rok/Organizácia | Všetky 💟 Sumárny finančný plán za všetky organizácie |            | V             |            |
| P.č.                       | Položka                                              |            | Plánované výd | lavkyv EUR |
| 01                         | Celkové plánované náklady                            |            |               | 12 500,00  |
| 02                         | Cestovné a pobytové náklady B                        |            |               | 11 500,00  |
| 03                         | Ďalšie náklady                                       |            |               | 1 000,00   |
|                            | Požadované finančné prostriedky z APVV               |            |               | 12 500,00  |
|                            |                                                      |            |               |            |

Obrázok 29 – Plánovaný rozpočet

|    | 2014      | 2015                       | Sumár                                                                               |
|----|-----------|----------------------------|-------------------------------------------------------------------------------------|
| 1( | Vytvorit' | Vytvoriť                   | 0,00                                                                                |
|    | 0,00      | 0,00                       | 0,00                                                                                |
|    | 1         | 2014<br>1 Vytvorit<br>0,00 | 2014         2015           Vytvorit*         Vytvorit*           0,00         0,00 |

Obrázok 30 – Vytvorenie plánu rozpočtu

| Rok / Organizácia | 2017 🔽 Univerzita Komenského v Bratislave | ☑ 1                                 |
|-------------------|-------------------------------------------|-------------------------------------|
| P.č.              | Položa                                    | Plánované výdavkyv EUR              |
| 01                | Celkové plánované náklady                 | 6 250,00                            |
| 02                | Cestovné a pobytové náklady               | 2 5 750,00 <sup>1</sup> tdôvodnenie |
| 03                | Ďalšie náklady                            | 500,00 tdôvodnenie                  |
|                   | Požadované finančné pros triedky z APVV   | 6 250,00                            |

Pre multilaterálne a bilaterálne mobilitné výzvy:

- nie je potrebné vypĺňať zdôvodnenie
- dodržiavať maximálny finančný limit definovaný vo výzve

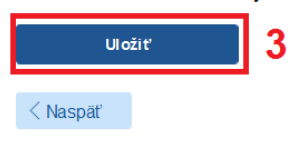

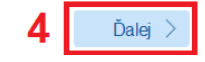

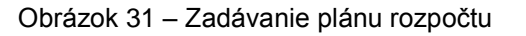

#### Dôležité!

Pre správne zadanie údajov do tejto časti žiadosti je potrebné vytvoriť finančný plán pre žiadateľa a pre všetky dostupné roky riešenia projektu aj vtedy, keď má byť finančný plán pre danú organizáciu a daný rok nulový. Aj v takom prípade kliknite na **Vytvoriť** – Obrázok 30 (1) pod rokom, ktorého rozpočet má byť nulový.

Ak to neurobíte, systém vás pri odosielaní projektu upozorní na nesprávne vyplnený finančný plán.

#### 3.1.10 Výstupy projektu

V tejto časti systém vyžaduje zadať plánované výstupy projektu počas jeho riešenia. Výstupy pridáte kliknutím na **Pridať –** Obrázok 32 (1).

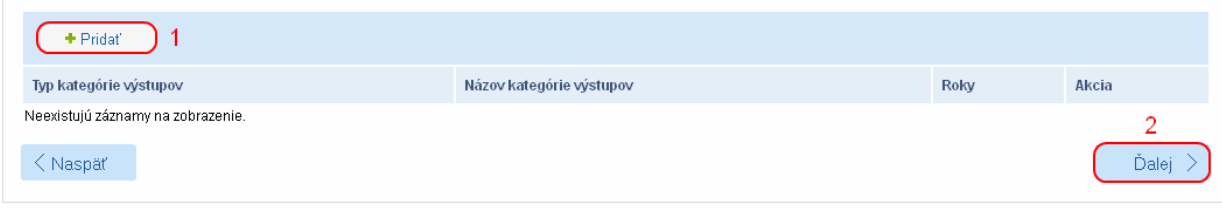

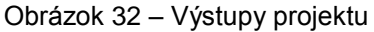

Na zobrazenej stránke vyberte názov výstupu z rolovacieho menu – Obrázok 33 (1), zadajte počty tohto výstupu v jednotlivých rokoch – Obrázok 33 (2) a zadané údaje uložte kliknutím na **Uložiť** – Obrázok 33 (3).

Ak chcete pokračovať v zadávaní ďalšej časti žiadosti kliknite na **Ďalej –** Obrázok 32 (2) alebo na názov ktorejkoľvek časti žiadosti v záhlaví – Obrázok 15 (B).

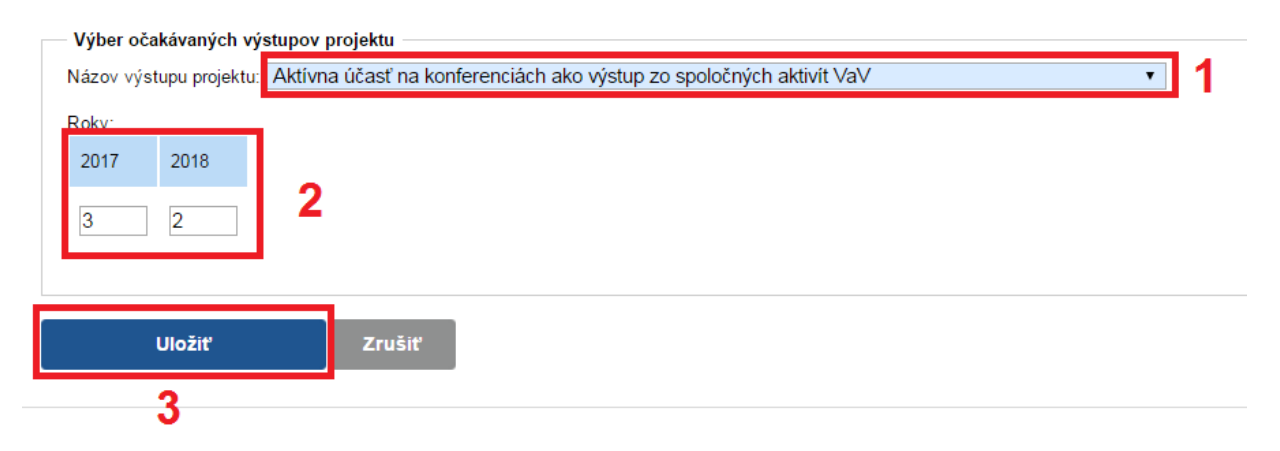

Obrázok 33 – Zadávanie výstupov

Nasledujúce časti – Povinné prílohy, Vloženie príloh – v prípade multilaterálnych projektov nevypĺňate.

#### 3.2 Podanie žiadosti

V tejto časti Portálu APVV si môžete vygenerovať kontrolný formulár v PDF kliknutím na **DRAFT** alebo na **Náhľad v PDF** – Obrázok 34 (1), aby ste si mohli skontrolovať, či ste do formulára zadali správne údaje.

Ak zistíte, že niektoré údaje v žiadosti potrebujete zmeniť kliknite na Naspäť – Obrázok 34 (2).

Keď ste vykonali všetky potrebné úpravy a verziu žiadosti vygenerovanú kliknutím na **DRAFT** alebo na **Náhľad v PDF** – Obrázok 34 (1) považujete za správnu, kliknite na **Odoslať žiadosť** – Obrázok 34 (3). Tým sa vygeneruje definitívna PDF verzia žiadosti a systém zaregistruje žiadosť ako podanú.

Generovanie celkového náhľadu trvá dlho, preto na kontrolu jednotlivých častí podávaného projektu odporúčame využiť čiastkové náhľady – Obrázok 34 (4).

#### Podanú žiadosť už nemôžete upravovať.

| <form>  A determine of production of production   (a) Canada mandale of the production of production of</form>                                                                                                    | ojekt: - SK-DS-2016-NEWPROJECT-8960                                                                                                    |                                                                                                    |                                                                                   |                                                                 |                                                                          |                                                                               | Náhľad v PDF |
|----------------------------------------------------------------------------------------------------|----------------------------------------------------------------------------------------------------|----------------------------------------------------------------------------------------------------|-----------------------------------------------------------------------------------|-----------------------------------------------------------------|--------------------------------------------------------------------------|-------------------------------------------------------------------------------|--------------|
| Interaction of a solution of a solution o                                                                                                    | Základné informácie o projekte 🕕 Zoznam organiz                                                                                                    | zácií 🕕 Riešiteľský kolektív                                                                                                    |                                                                                   |                                                                 |                                                                          |                                                                               | 1            |
| Informácia o 1 partoresky organizáci / Informátion about 1 partor organizáci   Informácia o 2 partoresky organizáci / Informátion about 3 partore organizáci   Informácia o 2 partoresky organizáci / Informátion about 3 partore organizáci   Informácia o 2 partoresky organizáci / Informátion about 3 partore organizáci   Informácia o 2 partoresky organizáci / Informátion about 3 partore organizáci   Informácia o 2 partoresky organizáci / Informátion about 3 partore organizáci   Informácia o 2 partoresky organizáci / Informátion about 3 partore organizáci   Informácia o 2 partoresky organizáci / Informátion about 3 partore organizáci   Informácia o 2 partoresky organizáci / Informátion about 3 partore organizáci / PDR Partoresky organizáci / PDR Partoresky organizác                                                                                                    | Informácie o slovenskom zodpovednom riešiteľovi a                                                                                                    | prehľad jeho výstupov odbornej činnosti / Info                                                                                                  | ormation about Slovak P                                                           | Principal Investigato                                           | or and the overview h                                                    | is/her outputs                                                                |              |
| Indicate of 3 partnerskie organizativi / Information about 3 partner organizativi   Indicate of 3 partnerskie organizativi   Impact organizativi   Indicate of 3 partnerskie organizativi   Impact organizativi   Indicate of 3 partnerskie organizativi   Impact organizativi   Indicate of 3 partnerskie organizativi   Impact organizativi   Indicate of 3 partnerskie organizativi   Impact organizativi   Indicate of 3 partnerskie organizativi   Impact organizativi   Indicate of 3 partnerskie organizativi   Impact organizativi   Indicate of 3 partnerskie organizativi Indicate organizativi Indicate organiz                                                                                                    | Informácie o 1.partnerskej organizácii / Information at                                                                                                    | bout 1.partner organization () Informácie                                                                                                    | o 2.partnerskej organizá                                                          | ácii / Information ab                                           | out 2.partner organiz                                                    | ation                                                                         |              |
| Chrankleinskik argedki Project propositi Planovanný nozpočel Výskupy projektu Povinné prihře Vladzenia prihře Podanie žiadosti   Ops Klinkufin na takida "DRAFT sa zobrazí nářlad žiadosti v pdf, v ktorom si měžet e skortnolovať, či ste formulár vyplnili správne a podľa avojcih predstav. Otko pdf verziu proposituje a naprave skolasti se fandarou verziou vypervenzou klinkufin na fatidio "DRAFT skolato" Tako pdf verziu proposituje a naprave skolasti se fandarou verziou vypervenzou klinkufin na fatidio "DRAFT skolato" Proposituje definitivna pdf verzia žiadosti sa zavejstruje ako podraň Žiadosť u nekode možné dalej upravovať. Tido verziu pdf suboru vytiště, podpíšte a podraň ziadosť verzia Opsoverzie klinkufin na takide verzia Oprojeku Vpravnick skolatovi Drojezyčná verzia Drojezyčná verzia Drojezyčná ver                                                                                                    | formácie o 3.partnerskej organizácii / Information abou                                                                                                    | ut 3.partner organization Informácie o spo                                                                                                    | lupracujúcich organizáci                                                          | iách / Information a                                            | bout cooperating org                                                     | anizations                                                                    |              |
| Ope         Kikudim za takida 'DRAFT' sa zobrazi' náhlad ziadosti v pdf', v ktorom si mädzte skontrolovať, či ste formulár vypňili správne a podľa svojch predstav. Toko pdf verziu prodobať ziadosť za zarejstruje ako podľaň. Ziadosť uz nebude možné dieju pravovať. Tuko verziu pdf suboru vytlašte, podpište a<br>zobie do AZVV.         Cikkov pahlad ziadosť       Urgiszyčná verzia         Quadrušký kolektív       Urgiszyčná verzia         Orgiszyčná verzia       Anglická verzia         Pojanym ze polski       Urgiszyčná verzia         Nahlad relatiefský kolektív       Urgiszyčná verzia         Orgiszyčná verzia       Anglická verzia         Pojanymicke skupiny       Urgiszyčná verzia         Stovenská verzia       Anglická verzia         Vytupy projektu       Urgiszyčná verzia         Stovenská verzia       Anglicka verzia         Vytupy projektu       Stovenská verzia         Stovenská verzia       Anglicka verzia         Urgiszyčná verzia       Anglicka verzia         Urgiszyčná verzia       Orgiszyčná verzia         Urgiszyčná verzia       Anglicka verzia         Urgiszyčná verzia       Anglicka verzia         Urgiszyčná verzia       Drojszyčná verzia         Urgiszyčná verzia       Drojszyčná verzia         Urgiszyčná verzia       Drojszyčná verzia         Urgiszyčná verzia                                                                                                    | Charakteristika projektu (1) Project proposal (1)                                                                                                    | Plánovaný rozpočet ()) Výstupy projektu                                                                                                    | Povinné prílohy                                                                   | Vloženie príloh                                                 | Podanie žiadosti                                                         |                                                                               |              |
| Opis         Kiknstim na takčido "DRAFT" sa zobrazi nikila žiadosli v jdri, v ktoom si môžele skontrolovať, či sis formulár vypinili sprivne a posľa svojch predstáv. Tito pďi veziu nepodpinule a natkčiť DRAFT", klinote na takčido "DRAFT", klinote na takčido "Draft", klinote na takčido "Draft", klinote na takčido "Draft", klinote na taklido "Draft", klinote na takčido "Draft", klinote na tak                                                                                                    |                                                                                                    |                                                                                                    |                                                                                   |                                                                 |                                                                          |                                                                               |              |
| Cycle       Nikiturium na tiakido "DRAF" sa zobrazi náhlad žiadosti v pří, v ktorom si môžete skontrolovať, či ste formulár vypinili správne a podľa svojich predsťav. Tuto pdf verziu nepodpisujte a zobrazi náhlad žiadosti v znicu vygenerupe definitvna pdf verzia žiadosti a žiadosť sa zavegistuje ako podana. Žiadosť už nebusie možné dalej upravovať. Tuto verzu pdf suboru vytiatie, podpište a Zobrazi zavegistuje ako podana. Žiadosť už nebusie možné dalej upravovať. Tuto verzu pdf suboru vytiatie, podpište a Zobrazi zavegistuje ako podana. Žiadosť už nebusie možné dalej upravovať. Tuto verzu pdf suboru vytiatie, podpište a Zobrazi zavegistuje ako podana. Žiadosť už nebusie možné dalej upravovať. Tuto verzu pdf suboru vytiatie, podpište a Zobrazi zavegistuje ako podana. Žiadosť už nebusie možné dalej upravovať. Tuto verzu pdf suboru vytiatie, podpište a Zobrazi zavegistuje ako podana. Žiadosť už nebusie možné dalej upravovať. Tuto verzu pdf suboru vytiatie, podpište a Zobrazi zavegistuje ako podana. Žiadosť už nebusie možné dalej upravovať. Tuto verzu pdf suboru vytiate, podpište a Zobrazi zavegistuje ako podana. Žiadosť už nebusie možné dalej upravovať. Tuto verzu pdf suboru vytiate, podpište a Zobrazi zavegistuje ako podana. Žiadosť už nebusie možné dalej upravovať. Tuto verzu pdf suboru vytiate, podpište a Zobrazi zavegistuje ako podana. Žiadosť už nebusie možné dalej upravovať. Tuto verzu pdf suboru vytiate, podpište a Zobrazi zavegistuje ako verzia zavegistuje ako podana. Žiadosť už nebusie možné dalej upravovať. Tuto verzu pdf suboru vytiate. Podpišťa zavegistuje ako verzia Zobrazi zavegistuje ako verzia zavegistuje ako verzia zavegistuje ako verzia zavegistuje ako verzia zavegistuje ako verzia zavegistuje ako verzia zavegistuje ako verzia zavegistuje ako verzia zavegistuje ako verzia zavegistuje ako verzia zavegistuje ako verzia zavegistuje ako verzia zavegistuje ako verzia zavegistuje ako verzia zavegistuje zavegistuje ako verzia zavegistuje ako verzia zavegistuje ako                                                                                                    | Onic                                                                                                    |                                                                                                    |                                                                                   |                                                                 |                                                                          |                                                                               |              |
| Citkvy nahlad žiadosti         Základné informácie o projekte       Dvojjazyčná verzia         Náhlad niešiteľských organizácii       Dvojjazyčná verzia         Dynamicke skupiny       Stovenská verzia         Sumány rozpočet       Dvojjazyčná verzia         Výstupy projektu       Stovenská verzia         Harmonogram projektu       Dvojjazyčná verzia         Janádnia / Pristroje       Stovenská verzia         Dvojjazyčná verzia       Anglicka verzia         Dvojjazyčná verzia       Anglicka verzia         Výstupy projektu       Stovenská verzia       Anglicka verzia         Vjstupy projektu       Stovenská verzia       Anglicka verzia         Dvojjazyčná verzia       Dvojjazyčná verzia       Anglicka verzia         Dvojjazyčná verzia       Dvojjazyčná verzia       Anglicka verzia         Dvojjazyčná verzia       Dvojjazyčná verzia       Dvojjazyčná verzia         Dvojjazyčná verzia       Dvojjazyčná verzia       Anglicka verzia         Dvojjazyčná verzia       Dvojjazyčná verzia       Anglicka verzia         Dvojačavčná verzia       Dvojjazyčná verzia       Anglicka verzia         Dvojjazyčná verzia       Dvojjazyčná verzia       Anglicka verzia         Dvojazyčná verzia       Dvojjazyčná verzia       Dvojjazyčná verzia      <                                                                                                    | Kliknutím na tlačidlo "DRAFT" sa zobrazí náhľad žiar<br>neposielajte do APVV v listinnej podobe. Ak ste vyko<br>žiadost". Týmto sa vygeneruje definitívna pdf verzia :<br>pošlite do APVV. | dosti v pdf, v ktorom si môžete skontrolovať,<br>nali všetky prípadné úpravy a súhlasíte s fin<br>žiadosti a žiadosť sa zaregistruje ako podaná | či ste formulár vyplnili s<br>iálnou verziou vygenerov<br>á. Žiadosť už nebude mo | správne a podľa sv<br>vanou kliknutím na<br>ožné ďalej upravov: | ojich predstáv. Túto j<br>tlačidlo "DRAFT", kl<br>ať. Túto verziu pdf sú | pdf verziu nepodpisujte a<br>iknite na "Odoslať<br>iboru vytlačte, podpíšte a |              |
| Základné informácie o projekte Dvojjazyčná verzia   Náhťa riešteľský kolektiv Dvojjazyčná verzia   Dynajnicke skupiny Stovenská verzia   Sumány rozpôčet Dvojjazyčná verzia   Výstupy rojektu Stovenská verzia   Anglicka verzia Anglicka verzia   Výstupy rojektu Stovenská verzia   Anglicka verzia Anglicka verzia   Výstupy rojektu Dvojjazyčná verzia   Jamonogram projektu Dvojjazyčná verzia   Výstupy rojektu Stovenská verzia   Anglicka verzia Anglicka verzia   Výstupy rojektu Dvojjazyčná verzia   Jamonogram projektu Dvojjazyčná verzia   Vyhlásenia réšiteľov Dvojjazyčná verzia   Dvojjazyčná verzia Anglicka verzia   Vyhlásenia réšiteľov Dvojjazyčná verzia   Dvojjazyčná verzia Anglicka verzia   Vojlazyčná verzia Anglicka verzia   Dvojjazyčná verzia Anglicka verzia   Vojlazyčná verzia Dvojjazyčná verzia   Dvojjazyčná verzia Anglicka verzia   Dvojjazyčná verzia Dvojjazyčná verzia   Dvojjazyčná verzia Dvojjazyčná verzia   Dvojjazyčná verzia Naglicka verzia   Vojlazyčná verzia Naglicka verzia   Vojlazyčná verzia Naglicka verzia   Vojlazyčná verzia Naglicka verzia   Vojlazyčná verzia Naglicka verzia   Vojlazyčná verzia Naglicka verzia   Vojlazyčná verzia Naglicka verzia   Odoslat žiadosť                                                                                                    | – Cistkovy nahlad ziadosti                                                                                                    |                                                                                                    |                                                                                   |                                                                 |                                                                          |                                                                               |              |
| Nářlad néšiteľských organizácií Dvojjazyčná verzia<br>Riešiteľský kolektív Dvojjazyčná verzia<br>Dynamicke skupiny Slovenská verzia<br>Dynamicke skupiny Slovenská verzia<br>Sumárny rozpočet Dvojjazyčná verzia<br>Sumárny rozpočet Dvojjazyčná verzia<br>Anglická verzia<br>Anglicka verzia<br>Anglicka verzia<br>Anglicka verzia<br>Anglicka verzia<br>Anglicka verzia<br>Anglicka verzia<br>Anglicka verzia<br>Anglicka verzia<br>Anglicka verzia<br>Anglicka verzia<br>Anglicka verzia<br>Nardami / Pristroje<br>Uvojjazyčná verzia<br>Dvojjazyčná verzia<br>Dvojjazyčná verzia<br>Dvojjazyčná verzia<br>Dvojjazyčná verzia<br>Dvojjazyčná verzia<br>Dvojjazyčná verzia<br>Anglicka verzia<br>Anglicka verzi | Základné informácie o projekte                                                                                                    | Dvojjazyčná verzia                                                                                                    |                                                                                   |                                                                 |                                                                          |                                                                               |              |
| Riétiefský kolektív Dvojjazyčná verzia   Dynamicke skupiny Slovenská verzia   Finančný plán Dvojjazyčná verzia   Sumánny rozpočet Dvojjazyčná verzia   Anglická verzia Anglická verzia   Anglická verzia Anglická verzia   Anglická verzia Anglická verzia   Výstup projektu Stovenská verzia   Anglicka verzia Anglicka verzia   Anglicka verzia Anglicka verzia   Anglicka verzia Anglicka verzia   Anglicka verzia Anglicka verzia   Vyhásenia réšiteľov Dvojjazyčná verzia   Dvojjazyčná verzia Dvojjazyčná verzia   Dvojjazyčná verzia Dvojjazyčná verzia   Dvojjazyčná verzia Dvojjazyčná verzia   Dvojjazyčná verzia Dvojjazyčná verzia   Dvojjazyčná verzia Dvojjazyčná verzia   Dvojjazyčná verzia Dvojjazyčná verzia   Dvojjazyčná verzia Dvojjazyčná verzia   Dvojjazyčná verzia Dvojjazyčná verzia   Dvojjazyčná verzia Dvojjazyčná verzia   Dvojjazyčná verzia Dvojjazyčná verzia   Dvojjazyčná verzia Dvojjazyčná verzia   Vhásenia réšiteľov Dvojjazyčná verzia   Dvojjazyčná verzia Dvojjazyčná verzia   Vojjazyčná verzia Dvojjazyčná verzia   Odoslari žiadosť 1                                                                                                    | Náhľad riešiteľských organizácií                                                                                                    | Dvojjazyčná verzia                                                                                                    |                                                                                   |                                                                 |                                                                          |                                                                               |              |
| Dynamické skupiny Slovenská verzia   Finančný plán Dvojjazyčná verzia   Sumámy rozpočet Dvojjazyčná verzia   Výstupy projektu Slovenská verzia   Hamonogram projektu Dvojjazyčná verzia   Anglicka verzia Anglicka verzia   Vjásenia réšiteľov Dvojjazyčná verzia   Dvojjazyčná verzia Anglicka verzia   Vylásenia réšiteľov Dvojjazyčná verzia   Dvojjazyčná verzia Dvojjazyčná verzia   Dvojjazyčná verzia Dvojjazyčná verzia   Vjásenia réšiteľov Dvojjazyčná verzia   Dvojjazyčná verzia Dvojjazyčná verzia   Vojasycan verzia Dvojjazyčná verzia   Vojasni réšiteľov Dvojjazyčná verzia   Dvojazyčná verzia Dvojjazyčná verzia   Vojasni réšiteľov Dvojjazyčná verzia   Dvojazyčná verzia Dvojjazyčná verzia   Vojasni réšiteľov Dvojazyčná verzia   Vojasni réšiteľov Dvojazyčná verzia   Vojasty čadosť 1                                                                                                    | Riešiteľský kolektív                                                                                                    | Dvojjazyčná verzia                                                                                                    |                                                                                   |                                                                 |                                                                          |                                                                               |              |
| Finančný plán Dvojjazyčná verzia   Sumány rozpočet Dvojjazyčná verzia   Výstupy projektu Slovenská verzia   Harmonogram projektu Dvojjazyčná verzia   Jardadnia / Pristroje Slovenská verzia   Vylásenia néšteľov Dvojjazyčná verzia   Dvojjazyčná verzia Anglicka verzia   Vylásenia néšteľov Dvojjazyčná verzia   Detail zodpovedného riesiteľa Dvojjazyčná verzia                                                                                                    | Dvnamicke skupinv                                                                                                    | Slovenská verzia Anglio                                                                                                    | ká verzia                                                                         |                                                                 |                                                                          |                                                                               |              |
| Sumány rozpédet<br>Výstupy projektu<br>Harmonogram projektu<br>Zariadenia / Pristroje<br>Vyhlásenia néšiteľov<br>Detail zodpovedneho riesiteľa<br>Divojjazyčná verzia<br>Divojjazyčná verzia<br>D                           | Finančný plán                                                                                                    | Dvojjazyčná verzia                                                                                                    |                                                                                   |                                                                 |                                                                          |                                                                               |              |
| Výstupy projektu Stovenská verzia Anglicka verzia<br>Harmonogram projektu Zariadenia / Pristroje<br>Vyhlásenia riešiteľov<br>Detail zodpovedneho riesiteľa<br>Dvojjazyčná verzia<br>Dvojjazyčná verzia                                                                                                    | Sumárny rozpočet                                                                                                    | Dvojjazyčná verzia                                                                                                    | 4                                                                                 | 4                                                               |                                                                          |                                                                               |              |
| Harmonogram projektu<br>Zariadenia / Pristroje<br>Vyhlásenia réšiteľov<br>Detail zodpovedneho riesiteľa<br>Dvojjazyčná verzia<br>Dvojjazyčná verzia<br>Dvojjazyčna verzia<br>Dvojjazyčna verzia<br>Dvojjazyčna verzia<br>Dvojjazyčna verzia<br>Dvojjazyčna verzia<br>Dvojjazyčna verzia<br>Dvojjazyčna verzia<br>Dvojjazyčna verzia<br>Dvojjazyčna verzia<br>Dvojjazyčna verzia<br>Dvojjazyčna verzia                                                                                                    | Výstupy projektu                                                                                                    | Slovenská verzia Anglio                                                                                                    | ka verzia                                                                         | -                                                               |                                                                          |                                                                               |              |
| Zariadonia / Pristoje<br>Vyhlásenia riešiteľov<br>Detail zodpovedneho riesiteľa<br><b>Nahľať</b><br><b>Odoslanie žiadosti</b><br>Horzanosio. Z podaul šladasť sa považuje žiadosť vytvorená a odoslaná stlačením tlačidla "Odoslať žiadosť". Takto vytvorenú žiadosť je potrebné podpisať a odoslať do agentůry.<br>3                                                                                                    | Harmonogram projektu                                                                                                    | Dvojjazyčná verzia                                                                                                    |                                                                                   |                                                                 |                                                                          |                                                                               |              |
| Vyhlásenia riešiteľov<br>Detail zodpovedneho riesiteľa<br>Nahťad<br>Nahťad<br>DRAFT 1<br>Odoslanie žiadosti<br>Horomonio. Za podanú šladesť sa považuje žiadosť vytvorená a odoslaná stlačením tlačidla "Odoslať žiadosť". Takto vytvorenú žiadosť je potrebné podpisať a odoslať do agentúry.<br>3                                                                                                    | Zariadenia / Prístroje                                                                                                    | Slovenská verzia Anglio                                                                                                    | ka verzia                                                                         |                                                                 |                                                                          |                                                                               |              |
| Detail zodpovedného riesitela          Detail zodpovedného riesitela       Dvojjazycna verzia         Náhľad       Image: Status struktur struktur strukt                                                                                                    | Vyhlásenia riešiteľov                                                                                                    | Dvojjazyčná verzia                                                                                                    |                                                                                   |                                                                 |                                                                          |                                                                               |              |
| Náhřad<br>Provenské vytvorená a odoslaná stlačením tlačidla "Odoslať žiadosť". Takto vytvorenú žiadosť je potrebné podpísať a odoslať do agentúry.<br>Dodoslať žiadosť<br>3                                                                                                    | Detail zodpovedneho riesitela                                                                                                    | Dvojjazycna verzia                                                                                                    |                                                                                   |                                                                 |                                                                          |                                                                               |              |
| Náhfad<br>PRAFT 1<br>Odoslanie žiadosť<br>Uposomoje. Za podpaú šiaderť sa považuje žiadosť vytvorená a odoslaná stlačením tlačidla "Odoslať žiadosť". Takto vytvorenú žiadosť je potrebné podpisať a odoslať do agentúry.<br>3<br>Pravensky 2                                                                                                    |                                                                                                    |                                                                                                    |                                                                                   |                                                                 |                                                                          |                                                                               |              |
| DRAFT 1  Odoslanie žiadost  Upozamonie: Za podanů žiadosť sa považuje žiadosť vytvorená a odoslaná stlačením tlačidla "Odoslať žiadosť". Takto vytvorenú žiadosť je potrebné podpisať a odoslať do agentůry.      3                                                                                                    | - Náhľad                                                                                                    |                                                                                                    |                                                                                   |                                                                 |                                                                          |                                                                               |              |
| Odoslanie žiadosti<br>Upracomonic: Za podanů žiodasť sa považuje žiadosť vytvorená a odoslaná stlačením tlačidla "Odoslať žiadosť". Takto vytvorenú žiadosť je potrebné podpisať a odoslať do agentúry.<br>3<br>3                                                                                                    | POP DRAFT                                                                                                    |                                                                                                    |                                                                                   |                                                                 |                                                                          |                                                                               |              |
| Odoslanie žiadosti<br>Hostomonio: Za podraú žiadosť sa považuje žiadosť vytvorená a odoslaná stlačením tlačidla "Odoslať žiadosť". Takto vytvorenú žiadosť je potrebné podpisať a odoslať do agentúry.                                                                                                    |                                                                                                    |                                                                                                    |                                                                                   |                                                                 |                                                                          |                                                                               |              |
| Liposonovale. Za podpu šladerť sa považuje žiadosť vytvorená a odoslaná stlačením tlačidla "Odoslať žiadosť". Takto vytvorenú žiadosť je potrebné podpisať a odoslať do agentúry.                                                                                                    | Odoslanie žiadosti                                                                                                    |                                                                                                    |                                                                                   |                                                                 |                                                                          |                                                                               |              |
|                                                                                                    | Upozomonio: Zo podanú žiadosť sa považuje žiadosť                                                                                                    | í vytvorená a odoslaná stlačením tlačidla "Oc                                                                                                   | doslať žiadosť". Takto vy                                                         | ytvorenú žiadosť je                                             | potrebné podpísať a                                                      | odoslať do agentúry.                                                          |              |
|                                                                                                    |                                                                                                    |                                                                                                    |                                                                                   |                                                                 |                                                                          |                                                                               |              |

Obrázok 34 – Podanie žiadosti

Úspešné odoslanie žiadosti do agentúry potvrdí e-mail, ktorý systém odošle na e-mailovú adresu, s ktorou ste boli v systéme registrovaný pri zadávaní danej žiadosti a tiež na e-mailovú adresu zodpovedného riešiteľa. Súčasťou e-mailu je vygenerovaný PDF súbor žiadosti.

Po odoslaní žiadosti budete presmerovaný na stránku so zoznamom žiadostí, ktoré ste už podali – Obrázok 35. Kliknutím na číslo daného projektu na tejto stránke – Obrázok 35 (1) sa zobrazia základné informácie o projekte.

PDF žiadosti sa nachádza v záložke **Projektové dokumenty** – Obrázok 36 (1). V tejto časti sa zobrazujú všetky projektové dokumenty, a teda aj finálne PDF žiadosti. Kliknutím na názov súboru si PDF žiadosti stiahnete do počítača – Obrázok 36 (2).

| StengL         | Po    | ortál AP\     | N                        |                           |                        |              |                |
|----------------|-------|---------------|--------------------------|---------------------------|------------------------|--------------|----------------|
| ttorené        | výzvy | Moje žiadosti | Ročné / Záverečné správy | Zmeny v mojich projektoch | Moje dokumenty         |              |                |
| Rozpracované   | Poda  | ané žiadosti  | Financované projekty Vyr | nazané žiadosti Predčasn  | e ukončené / pozastave | ené projekty |                |
|                |       |               |                          |                           |                        |              |                |
| Projekty       |       |               |                          |                           |                        |              |                |
| Text           |       |               |                          |                           | Hſadaj                 | 1            |                |
| ***            |       |               |                          |                           |                        |              |                |
| Cisio projektu |       |               | Nazov projektu           | Nazov vyzvy               |                        | Kod vyzvy    | Posledná zmena |
| SK-CZ-2013-034 | 4) 1  |               | testovaci projekt        | Slovensko – Česko 2013    |                        | SK-CZ-2013   | 12.3.2013      |

Takto vygenerovanú a odoslanú PDF verziu žiadosti vytlačte, podpíšte a odošlite do APVV.

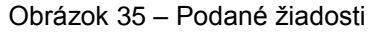

| ↔ APVV Portál APVV                                   |                                            |                   |                      |                        |
|------------------------------------------------------|--------------------------------------------|-------------------|----------------------|------------------------|
| Otvorené výzvy Moje žiadosti Ročné / Záverečné správ | ry Zmeny v mojich projektoch Moje dokume   | enty              |                      | 🔏 Zmena hesi           |
| Rozpracované Podané žiadosti Financované projekty V  | /ymazané žiadosti Predčasne ukončené / poz | astavené projekty |                      |                        |
|                                                      |                                            |                   |                      |                        |
| Nahrad projektu: SK-SRB-2016-0003                    |                                            |                   |                      |                        |
| Náhľad projektu Projektové dokumenty                 |                                            |                   |                      | Vymazať podanú žiadosť |
| Dokumentácia projektu                                |                                            |                   |                      |                        |
|                                                      |                                            |                   |                      |                        |
| Súbor                                                | Názov súboru                               | Jazyková verzia   | Vytvorený            |                        |
| Project-SK-SRB-2016-0003.pdf                         | Dokumentácia k projektu                    | sk                | 26. 4. 2016 16:00:56 |                        |
| Projekt - vecný zámer                                |                                            |                   |                      |                        |
|                                                      |                                            |                   |                      |                        |
| Názov súboru                                         | Typ súboru                                 | Vytvorený         |                      |                        |
| Neexistujú záznamy na zobrazenie.                    |                                            |                   |                      |                        |

Obrázok 36 – Projektové dokumenty

### Dôležité!

PDF verziu žiadosti vygenerovanú kliknutím na **DRAFT** alebo na **Náhľad v PDF** – Obrázok 34 (1), nepodpisujte a neposielajte do APVV v papierovej forme, pretože táto verzia je označená ako Náhľad a slúži len na kontrolu správnosti zadaných údajov.

### 3.3 Kroky po odoslaní žiadosti do APVV

Po korektnom odoslaní žiadosti do agentúry systém na e-mailovú adresu, s ktorou ste boli v systéme registrovaný pri zadávaní danej žiadosti a tiež na e-mailovú adresu zodpovedného riešiteľa odošle e-mail potvrdzujúci zaregistrovanie žiadosti v APVV.

Po prijatí potvrdzujúceho e-mailu postupujte podľa v ňom uvedených inštrukcií a odošlite odpovedný e-mail v znení, ktoré je uvedené v tele potvrdzujúceho e-mailu – Obrázok 37 (1). Odpovedný e-mail pošlite na adresu uvedenú v tele potvrdzujúceho e-mailu – Obrázok 37 (2).

| Od: reg<br>Komu:                    | pistracia@apvv.sk Odoslané: pi 29. 4. 2016 12:40                                                                                                    |
|-------------------------------------|----------------------------------------------------------------------------------------------------|
| Kópia:<br>Predmet: Pot              | vrdenie registracje zjadosti DS -2016-0011                                                                                                    |
| 🖂 Správa                            | Project- DS-2016-0011.pdf (403 KB)                                                                                                    |
| Vazeny/a                            | pan/i,                                                                                                    |
| Vasa ziado<br>Tymto pot<br>nazvom V | ost bola uspesne odoslana do APVV.<br>tvrdzujeme, ze ziadost, ktora je v prilozenom subore, bola zaregistrovana v APVV dna 29.04.2016 10:53:13 s cislom SK- DS -2016-0011 a<br>zorovy formular. |
| Ziadame V<br>Potvrdzuje             | /as o zaslanie odpovedneho e-mailu v zneni:<br>em prijatie potvrdenia o registracii ziadosti DS -2016-0011 podanej v ramci vyzvy DS -2016.                                                      |
| na adresu                           | : <u>registracia@apvv.sk</u> . Do predmetu uvedte cislo projektu. <b>2</b>                                                                                                    |
| POUCENIE                            | E:                                                                                                    |
| V pripade,                          | , ze nepotvrdite prijatie registracie ziadosti, bude tato skutocnost pisomne oznamena statutarnemu zastupcovi ziadatela.                                                                        |
| S pozdrave                          | om                                                                                                    |
| Agentura                            | na podporu vyskumu a vyvoja                                                                                                    |
|                                     | Obrázok 37 – Potvrdzujúci e-mail                                                                                                    |

Pred odoslaním odpovedného e-mailu skontrolujte, či:

- je správna e-mailová adresa Obrázok 38 (1),
- predmet správy obsahuje číslo projektu Obrázok 38 (2)
- v tele správy je uvedené požadované znenie správy Obrázok 38 (3).

Projekty multilaterálnej spolupráce, Doplnok 5, 23/24

| Odoslať  | Od <del>-</del><br>Komu<br>Kópia | registracia@apvv.sk                                                                               |
|----------|----------------------------------|---------------------------------------------------------------------------------------------------|
| Predmet: |                                  | RE: Potvrdenie registracie ziadosti DS-2016-0011                                                  |
| Potvrdz  | zujem prija                      | tie potvrdenia o <u>registracii ziadosti</u> DS -2016-0011 podanej v <u>ramci vyzvy</u> DS -2016. |

Obrázok 38 – Odpovedný e-mail

Systém pridelí každej žiadosti unikátne číslo, ktoré budete používať pri komunikácii so zamestnancami agentúry.